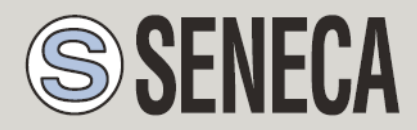

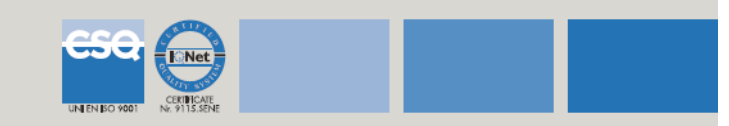

## **Quick Start Guide to start a Data Recorder project**

User have to execute the following steps:

- 1. Launch Data Recorder from the Start Menu: Start / Programs / Seneca Z-NET3/Data Recorder
- 2. The next window appears

| 📲 Se   | eneca Z-N      | IET3 Data Rec          | order       |            |          |
|--------|----------------|------------------------|-------------|------------|----------|
| : Eile | <u>O</u> nline | <u>T</u> ools <u>?</u> |             |            |          |
| -      |                |                        |             |            |          |
|        |                |                        |             |            |          |
|        |                |                        |             |            |          |
|        |                |                        |             |            |          |
|        |                |                        |             |            |          |
|        |                |                        |             |            |          |
|        |                |                        |             |            |          |
|        |                |                        |             |            |          |
|        |                |                        |             |            |          |
|        |                |                        |             |            |          |
|        |                |                        |             |            |          |
|        |                |                        |             |            |          |
|        |                |                        |             |            |          |
|        |                |                        |             |            |          |
|        |                |                        |             |            |          |
|        | 000 G.         |                        |             |            | -9444    |
| Elog   | Window         |                        |             |            | φ×       |
| Type   |                | Date/Time              | Description |            |          |
|        |                |                        |             |            |          |
|        |                |                        |             |            |          |
|        |                |                        |             |            |          |
|        |                |                        |             |            | 1        |
|        |                |                        |             | 29/05/2012 | 15:17:29 |

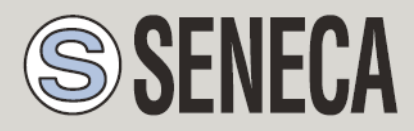

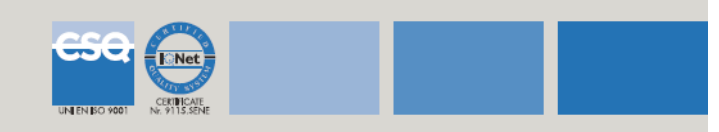

3. Click on menù File/Open and select the file demodr.sdr present in the ZNET3 project folder

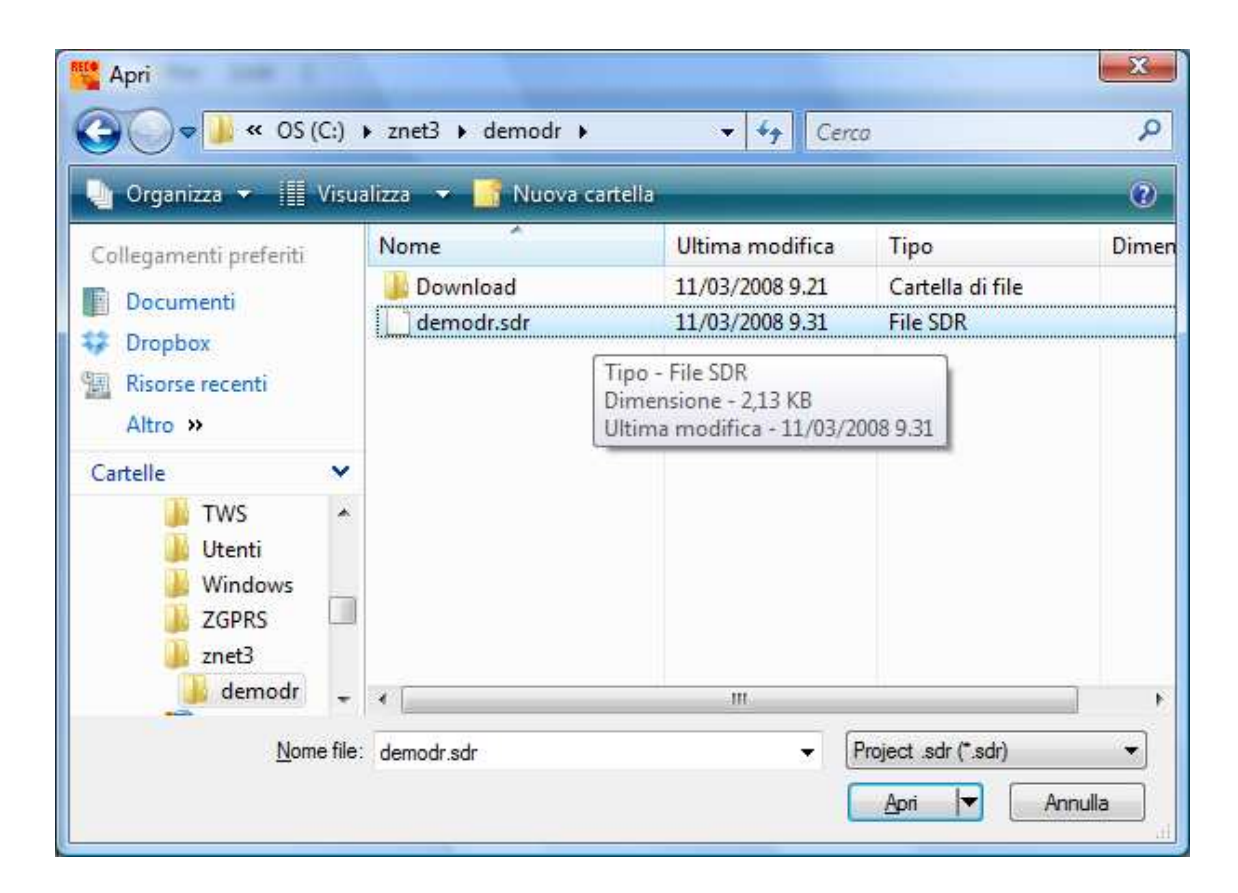

4. The following window will be opened

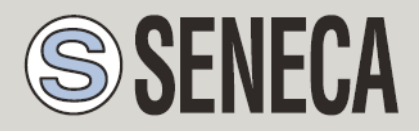

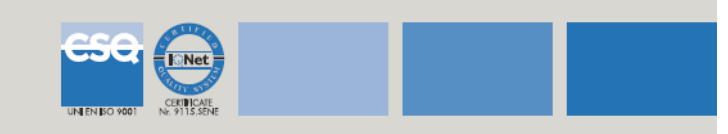

| Seneca Z                                                                       | -NET3 Data Recorder - C:\zne<br>Online Tools ?                                                                                                    | et3\demodr\demodr.   | dr                                                     |            |            |
|--------------------------------------------------------------------------------|----------------------------------------------------------------------------------------------------|----------------------|--------------------------------------------------------|------------|------------|
| Windows Windows Common Se Schedul Use View Pag Displa Graph Automatic F Licens | P     TCP Communica       TCP Address     TCP Port       Timeout (msec.)     Retry       ges     Download Folder       y     Recording file na       Recording     Recording | r<br>dr\Download     | Parameters<br>Sampling time<br>30 seconds<br>Demo Mode |            |            |
| Log Window                                                                     | v                                                                                                    |                      |                                                        |            | <b>4</b> × |
| Туре                                                                           | Date/Time                                                                                                    | Description          | 5.4 -                                                  |            |            |
| Unto                                                                           | 18/06/2012 09: 15:05:819                                                                                                    | Project successfully | opened.                                                | 19/05/0012 | 00.15.16   |

- 5. In **Common Settings** section, you can control and /or modify Sampling time, xxxxx.mdb file 's path and communication parameters:
  - for Modbus RTU: COM port, baud rate (38400 bps default value), parity (none), Data bits (8) and Stop bit (1)
  - for Modbus TCP: IP address, TCP port

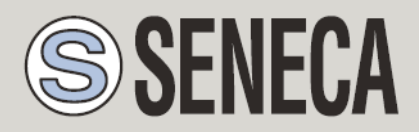

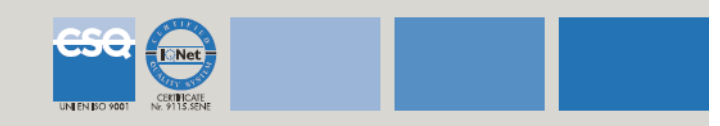

- In Scheduler section you can define settings to start/stop recording (manually or automatically). Three mode of scheduling are availables:
  - Fixed days and times
  - Periodic Time
  - Enable by digital input

To enable settings, press Start Scheduler.

| 🦉 Seneca Z-            | NET3 Da        | ita Recorder - C:\znet3\de | modr\demodr.sdr                                                        | And in case of the local division of the local division of the loc |    |
|------------------------|----------------|----------------------------|------------------------------------------------------------------------|----------------------------------------------------------------------------------------------------|----|
| Eile View              | <u>O</u> nline | <u>T</u> ools <u>?</u>     |                                                                        |                                                                                                    |    |
| Windows                | 4              | Scheduler                  |                                                                        |                                                                                                    | ×  |
| 🗞<br>Common Set        | tings          |                            | Start recording Man                                                    |                                                                                                    |    |
| Schedule               | r              | Enable Start Tane          |                                                                        | Enable Start Time 00.00                                                                                                    |    |
| View Page              | es             | 00.00 🚔                    | <ul> <li>✓ All days</li> <li>✓ Monday</li> </ul>                       | Interval 4hours 💌                                                                                                    |    |
| Display<br>14<br>Graph |                | 09.00                      | <ul> <li>✓ Tuesday</li> <li>✓ Wednesday</li> <li>✓ Thursday</li> </ul> | Start recording from digital input                                                                                                    |    |
| Automatic R            | eport          | 15.00 ÷                    | <ul> <li>Friday</li> <li>Saturday</li> <li>Sunday</li> </ul>           | Digital channel                                                                                                    |    |
| License                |                |                            | Recording length 01.00                                                 | Connect if disconnected                                                                                                    |    |
| Log Window             | (              |                            | 3 <del></del>                                                          |                                                                                                    | άX |
| Type                   | Date           | /Time Des                  | scription                                                              |                                                                                                    |    |
|                        | 10/0           | ,1012 03:13:03:013 PIU     | Jeer Successionly OpenEU.                                              | 11 - 100000-000000-000                                                                                                    |    |

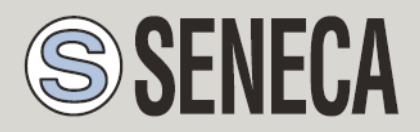

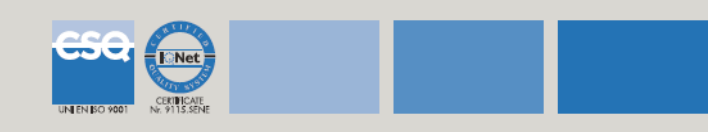

| Common Settings              | Fixed Time<br>Enable            | Start recording From sc | Continuos recording<br>Enable V<br>Start Time 00.00 | X |
|------------------------------|---------------------------------|-------------------------|-----------------------------------------------------|---|
| Common Settings              | Fixed Time<br>Enable Start Time | Start Days              | Continuos recording<br>Enable V<br>Start Time 00.00 |   |
| Scheduler<br>E<br>View Pages | Enable Start Time               | Start Days              | Enable V<br>Start Time 00.00                        |   |
| Scheduler                    | Start Time                      | Start Days              | Start Time 00.00                                    |   |
| View Pages                   | 00.00                           | All days                |                                                     |   |
| View Pages                   |                                 |                         | The second Dalaman                                  |   |
|                              | 03.00                           | Monday                  |                                                     |   |
| Display                      | 06.00 😫                         | V Tuesday               |                                                     |   |
| 14                           | 09.00                           | Vednesday               | Start recording from digital input                  |   |
| Graph                        | 12.00 🚔                         | V Thursday              | Enable 📃                                            |   |
|                              | 15.00 🚔                         | V Friday                | Digital channel                                     |   |
| Automatic Report             | 18.00                           | Saturday                |                                                     |   |
| Automatic Report             | 21.00 🚔                         | Sunday                  |                                                     |   |
|                              |                                 |                         | Options                                             |   |
| License                      | R                               | ecording length 01.00   |                                                     |   |
|                              |                                 | Start 9                 | Scheduler                                           |   |
|                              |                                 |                         |                                                     |   |
| Log Window                   |                                 |                         |                                                     | а |
|                              | Time Descri                     | intion                  |                                                     |   |
| Lyne Hate/                   | Deper-                          | ip don                  |                                                     |   |

- 7. In **Channels Groups** section, it is possible to create/modify pages to display and graph acquired data:
  - pressing Add, a new page is created and all the channels defined by ZNET3 are shown
  - Selecting a channel at the time, and pressing on the appropriate arrow, the channel is added on the page

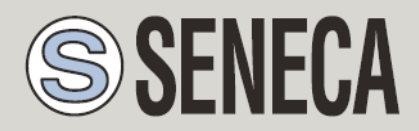

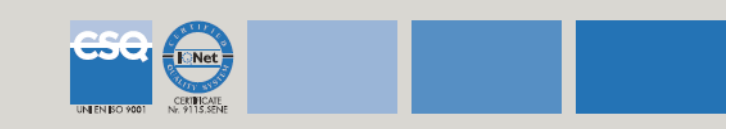

| Seneca Z-N                    | NET3 Dat  | ta Recorder - C:\zne | t3\demodr\o       | lemodr.sdr*            |                        |        |                   |   |             | -          | x   |
|-------------------------------|-----------|----------------------|-------------------|------------------------|------------------------|--------|-------------------|---|-------------|------------|-----|
| ; <u>File View</u><br>Windows | Qnline    | <u>Tools</u>         | View Pa           | qes                    |                        |        | Selected Channels |   | Not Selecte | d Channels | X   |
| 🇞<br>Common Sett              | ings      | Name                 | Туре              | Add Graph<br>to Report | Add Table<br>to Report | 1<br>2 | AI01<br>AI02      |   |             |            |     |
| Scheduler                     |           | Pagina1<br>Pagina2   | Analog<br>Digital |                        |                        | 3      | AI03<br>AI04      | 4 |             |            |     |
| View Page                     | s         |                      |                   |                        |                        |        |                   | - |             |            |     |
| )<br>Display                  |           |                      |                   |                        |                        |        |                   | 1 |             |            |     |
| dla<br>Graph                  | dia Graph |                      |                   |                        |                        |        |                   | • |             |            |     |
| Automatic Re                  | nort      |                      |                   |                        |                        |        |                   |   |             |            |     |
|                               | pone      | <u>A</u> dd          |                   | <u>D</u> el            | ete                    | ]      |                   |   |             |            |     |
| License                       |           |                      |                   |                        |                        |        |                   |   |             |            |     |
|                               |           |                      |                   |                        |                        |        |                   |   |             |            |     |
| Log Window                    |           |                      |                   |                        |                        |        |                   |   |             |            | ф X |
| Туре                          | Date/     | Time                 | Description       | 1                      |                        |        |                   |   |             |            |     |
| 🕕 Info                        | 18/06,    | /2012 09:15:05:819   | Project suc       | cessfully open         | ed.                    |        |                   |   |             |            |     |
|                               |           |                      |                   |                        |                        |        |                   |   |             |            |     |
|                               |           |                      |                   |                        |                        |        |                   | 1 | 3/06/2012   | 09:23:09   |     |

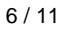

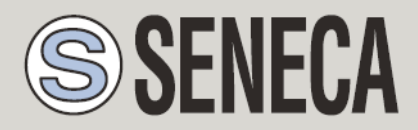

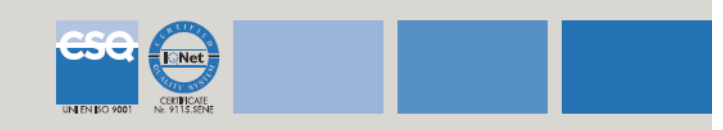

| Seneca Z                                      | -NET3 Data          | a Recorder - C:\zne<br>Tools 2 | t3\demodr\demodr.sdr*                            |                        |                   |                       | X   |
|-----------------------------------------------|---------------------|--------------------------------|--------------------------------------------------|------------------------|-------------------|-----------------------|-----|
| Windows                                       | <b>p</b>            |                                | View Pages                                       |                        | Selected Channels | Not Selected Channels | X   |
| Common Set<br>Schedulu<br>View Pag<br>Display | ttings<br>er<br>jes | Name<br>Pagina1<br>Pagina2     | Type Add Graph<br>to Report<br>Analog<br>Digital | Add Table<br>to Report | 1 DI01<br>2 DI02  | 4<br>12<br>12         |     |
| Automatic R                                   | leport [            | Add                            | <u>p</u> el                                      | ete                    |                   |                       | 7 X |
| Type                                          | Date/Ti             | me                             | Description                                      |                        |                   |                       |     |
| 1 Info                                        | 18/06/:             | 2012 09:15:05:819              | Project successfully open                        | ed.                    |                   |                       |     |
|                                               |                     |                                |                                                  |                        |                   | 18/06/2012 09:23:2    | 8:  |

8. To connect to the system through the indicated serial port/ IP address, press the icon shown below

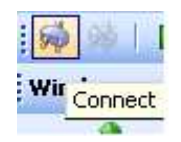

9. To start Recording manually, press

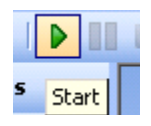

**SENECA srl - Ingegneria e Strumentazione** Via Germania 34 - 35127 Padova Tel. +39 049 8705 355 (-359) (-408) • Fax +39 049 8706 287 info@seneca.it • www.seneca.it

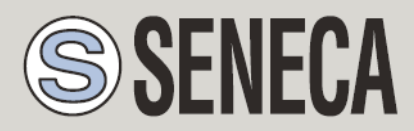

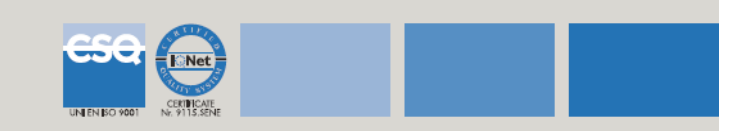

## 10. To visualize acquired data, select **Display** section

| 🦉 Seneca Z-       | NET3 Da | ta Recorder - C:\z | met3\demodr\demodr.sdr *                         |      |            | _ <b>_ X</b> |
|-------------------|---------|--------------------|--------------------------------------------------|------|------------|--------------|
| Eile View         | Online  | Tools ?            |                                                  |      |            |              |
| Windows           | <b></b> | Vie                | w Pages                                          |      |            | ×            |
| <b>.</b>          | 20      | Pagina1            | -                                                |      |            |              |
| Common Set        | tings   | -                  |                                                  | 1    |            |              |
| Schedule          | r I     |                    | 101                                              | A102 |            |              |
| View Page         | s       |                    | 6,714.49                                         | 8,   | 381.39     |              |
| III Display       |         | A                  | 103                                              | AI04 | 1          |              |
| <b>1</b><br>Graph |         |                    | 9,533.51                                         | 9,   | 995.44     |              |
| Automatic Re<br>C | port    |                    |                                                  |      |            |              |
| : Log Window      |         |                    |                                                  |      |            | ф X          |
| Type              | Date/   | Time               | Description                                      |      |            |              |
| <b>U</b> IIIO     | 10/06   | 72012 09:10:02:81  | <ul> <li>Project successionly opened.</li> </ul> |      |            |              |
|                   | _       |                    |                                                  |      | 18/06/2012 | 09:24:54 .:: |

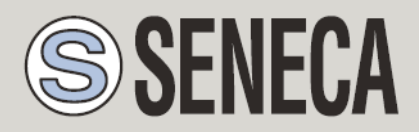

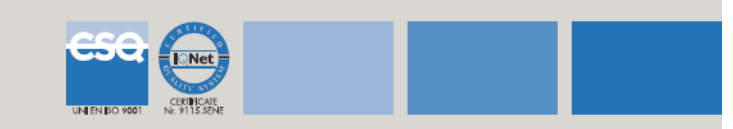

| 🦉 Seneca Z-                   | NET3 Data Recorder - C\\zn | et3\demodr\demodr.sdr *      |       |                |
|-------------------------------|----------------------------|------------------------------|-------|----------------|
| Eile <u>V</u> iew             | <u>Online Tools ?</u>      |                              |       |                |
| Windows                       | Tings                      | Pages                        |       | X              |
| Schedule<br>View Pag          | es                         | <sup>1</sup> ON              |       |                |
| III Display                   | ,                          |                              |       |                |
| Graph<br>Graph<br>Automatic R | eport                      |                              |       |                |
| License                       |                            |                              |       |                |
| Log Window                    | 1                          |                              |       | <b>P X</b>     |
| Туре                          | Date/Time                  | Description                  |       |                |
| <b>W</b> IND                  | 199092012 09.13:03:819     | Project Successfully opened. |       |                |
|                               |                            |                              | 18/06 | /2012 09:29:31 |

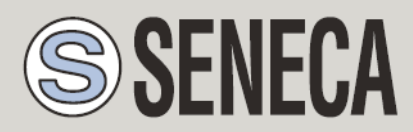

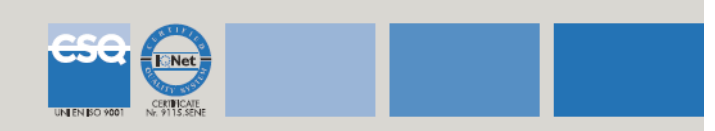

## 11. To view the trend of observed variables, select the section Graph

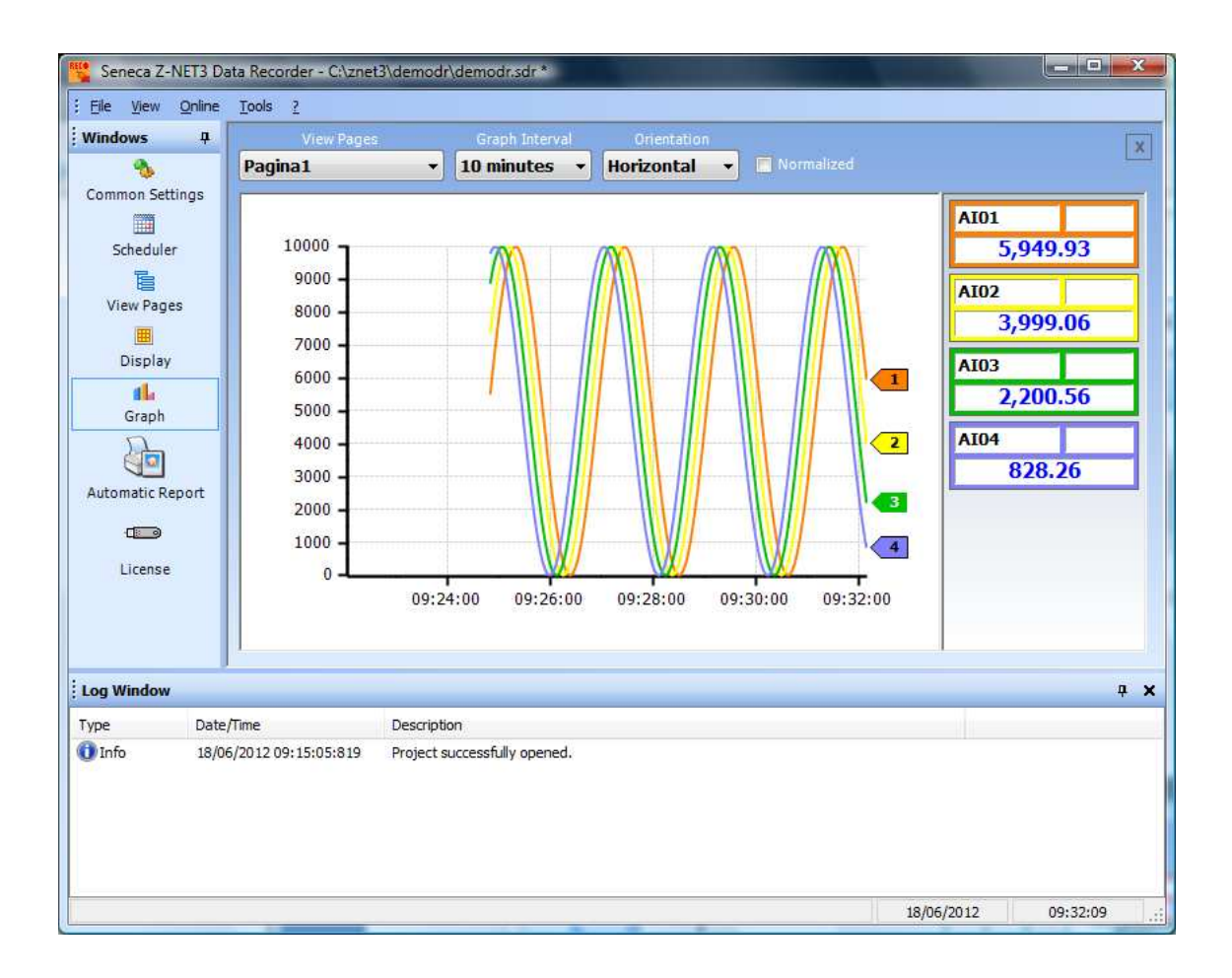

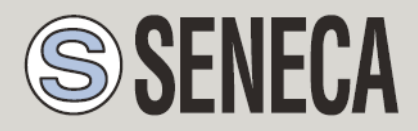

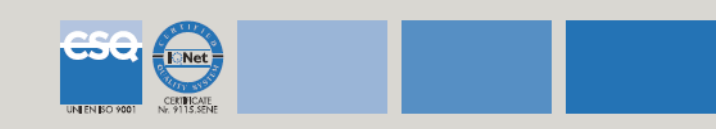

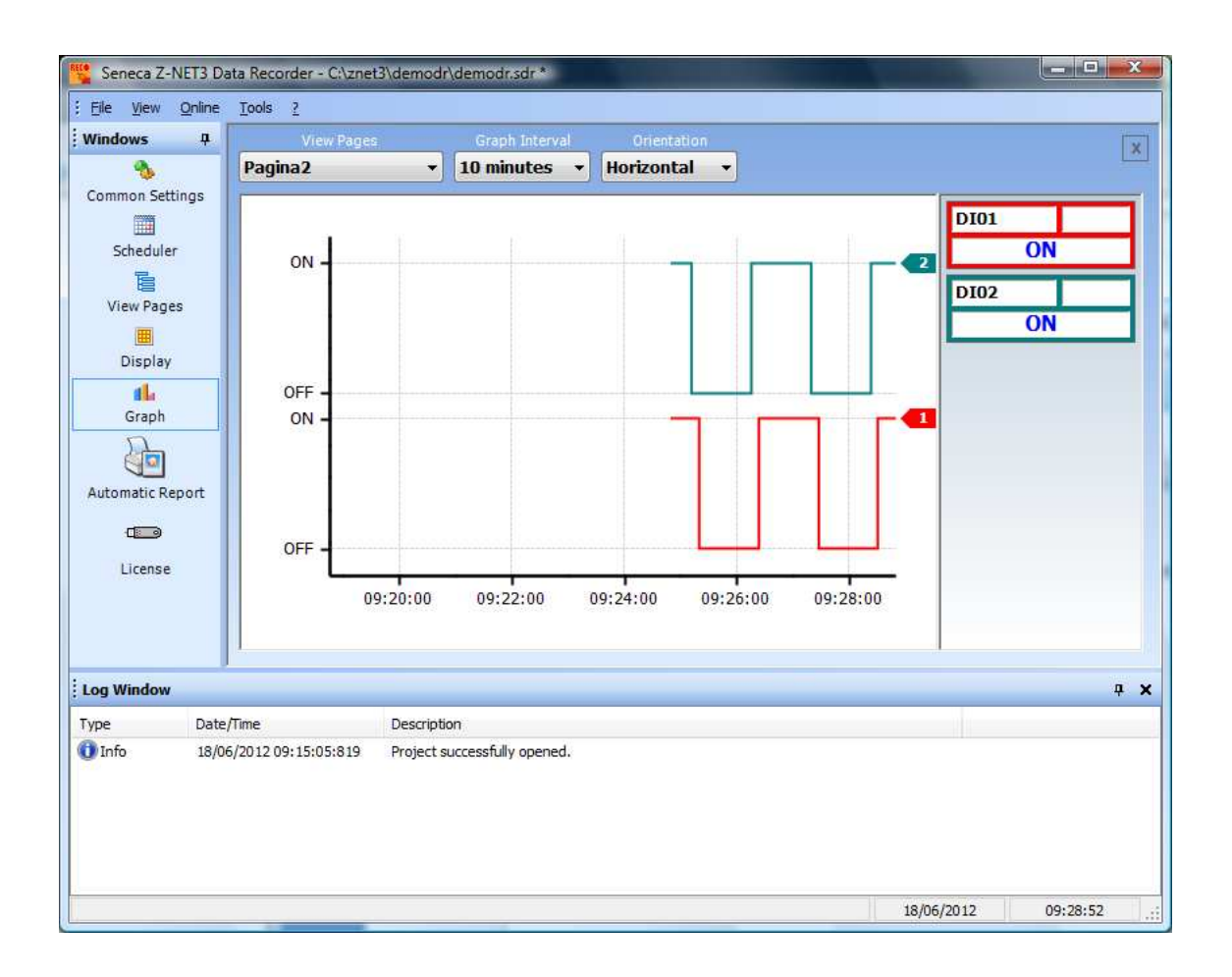

12. To stop manually the Recording, press the icon shown below

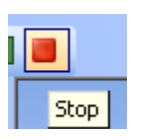